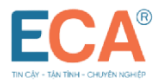

# HƯỚNG DẪN THAY ĐỔI THÔNG TIN CHỮ KÝ SỐ E-CA

000

#### 1. Đối tượng yêu cầu

Đối tượng gửi yêu cầu thay đổi thông tin chứng thư số:

- Chủ thể chứng thư số
- Đại diện của tổ chức trên chứng thư số

#### 2. Các trường hợp thay đổi thông tin chứng thư số

Việc sửa đổi được áp dụng cho các trường hợp thay đổi như sau:

- Thay đổi tên chủ thể trên thuê bao chứng thư số được xác nhận bởi cơ quan chức năng.
- Thay đổi tỉnh/thành phố nơi ở, trụ sở đăng ký.
- Thay đổi Email giao dịch.

### 3. Hướng dẫn thay đổi thông tin chứng thư số

Dưới đây là hướng dẫn đăng ký điều chỉnh thông tin chứng thư số E-CA

### <u>Bước 1:</u> Chuẩn bị hồ sơ

Khách hàng chuẩn bị hồ sơ thay đổi thông tin chứng thư số bao gồm

1/ Giấy đề nghị thay đổi dịch vụ sử dụng chứng thư số E-CA theo biểu mẫu E-CA ban hành: điền đầy đủ thông tin trên mẫu, ký điện tử hoặc ký đóng dấu hợp lệ.

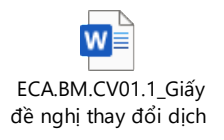

2/ Bản sao hợp lệ Giấy chứng nhận Đăng ký kinh doanh hoặc Quyết định thành lập mới nhất.

### <u>Bước 2:</u> Nộp hồ sơ

- Khách hàng liên hệ Thái Sơn để gửi hồ sơ đã hoàn thiện tại bước 1 Miền Bắc: 1900 4767 ; Miền Trung, Miền Nam: 1900 4768
- Giao dịch viên/Kinh doanh tiếp nhận hồ sơ và thao tác theo quy trình nghiệp vụ thay đổi thông tin trên hệ thống

### Bước 3: E-CA tiếp nhận và kiểm tra hồ sơ

Chuyên viên Nghiệp vụ kiểm tra, xác minh tính hợp lệ của hồ sơ thay đổi thông tin và phản hồi quyết định điều chỉnh thông tin chứng thư số cho khách hàng.

- Trường hợp hồ sơ chưa đầy đủ, E-CA sẽ thông báo để khách hàng bổ sung, hoàn thiện.
- Nếu hồ sơ khách hàng cung cấp hợp lệ, Trung tâm sẽ tiến hành thủ tục điều chỉnh thông tin chứng thư số cho khách hàng trên hệ thống và gửi thông báo xác nhận về email giao dịch đơn vị đăng ký

#### <u>Bước 4:</u> Khách hàng xác nhận thông tin và kích hoạt chứng thư số

Cắm USB Token > Token manager sẽ tự động hiển thị thông tin yêu cầu (\*). Kiểm tra thông tin yêu cầu & xác nhận thông tin yêu cầu bằng cách chọn **Đồng ý** 

(\*) Thông tin yêu cầu chỉ hiển thị khi thuê bao đã xác nhận thông tin yêu cầu bằng cách click vào link xác nhận trong email hệ thống gửi về cho thuê bao.

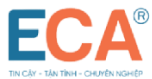

| Tên thuê bao:      | CÔNG TY TNI    | HH XUẤT NHẬP KHẨU           |                       |  |
|--------------------|----------------|-----------------------------|-----------------------|--|
| Mã số thuế:        | 031            | Tính/thành phố:             | Thành phố Hồ Chí Minh |  |
| Địa chí:           | Quận Bình Tả   | n, Thành phố Hồ Chí Minh    |                       |  |
| Người đại diện:    |                | Email:                      | @gmail.com            |  |
| Thời hạn CTS:      | Từ 07-08-202   | 3 09:51:16 Đến 06-09-2023 0 | 19:51:16              |  |
| Thời hạn hợp đồng: | (1 tháng) Từ r | ngày 07-08-2023 Đến ngày 0  | 6-09-2023             |  |
|                    |                |                             |                       |  |

Khách hàng Nhập mã PIN USB token & chọn Đăng nhập

|                                                                                                    | Vézzhéz DIN                                                                                                    | ×                                                                                  |                                                                                  |
|----------------------------------------------------------------------------------------------------|----------------------------------------------------------------------------------------------------|------------------------------------------------------------------------------------|----------------------------------------------------------------------------------|
| Đ <b>ăng ký chứng thư</b><br>Cập nhật                                                                                           | Xác nhận mã PIN:                                                                                                    | *                                                                                  |                                                                                  |
| Giới thiệu                                                                                                    |                                                                                                    |                                                                                    |                                                                                  |
|                                                                                                    | Mã PIN:                                                                                                    |                                                                                    |                                                                                  |
|                                                                                                    | Đối mã DIN Đăng nhận                                                                                                    | Hủy bả                                                                             |                                                                                  |
|                                                                                                    |                                                                                                    | (+84) 24 37545222                                                                  |                                                                                  |
|                                                                                                    | 1900 4767<br>Khu vực Miền Trung, Nam                                                                                                    | TP HCM:<br>(+84) 28.35470355                                                       | Đồng Nai:<br>(+84) 251.8871868                                                   |
|                                                                                                    | 1000 1700                                                                                                    |                                                                                    |                                                                                  |
| Xác nhận thông tin                                                                                                    | 1900 4768                                                                                                    | Binh Dương:<br>(+84) 274.3848886                                                   | Dà Nẵng:<br>(+84) 236.386836                                                     |
| Xác nhận thông tin<br><b>'hông tỉn chứng t</b>                                                                                  | 1900 4768 thttps://eca.com.vn thu số                                                                                                    | Binh Dương:<br>(+84) 274.3848886                                                   | Đà Nẵng:<br>(+84) 236.3868363                                                    |
| Xác nhân thông tin<br>" <b>hông tỉn chứng t</b><br>Tên thuê bao:                                                                | 1900 4768<br>thttps://eca.com.vn<br>thư số<br>CÔNG TY TNHH XUẤT NHẬP KHẦU                                                                                                    | Binh Dương:<br>(+84) 274.3848886                                                   | Dà Nẵng:<br>(+84) 236.3868363                                                    |
| Xác nhận thông tin<br><b>'hông tỉn chứng t</b><br>Tên thuê bao:<br>Mã số thuế:                                                  | 1900 4768<br>thtps://eca.com.vn<br>thur số<br>CÔNG TY TNHH XUẤT NHẬP KHẦU<br>031 Tình/thành                                                                                                    | Bình Dương:<br>(+84) 274.3848886<br>(+84) 274.3848886<br>(+84) 274.3848886         | Dà Năng:<br>(+84) 236.3868363                                                    |
| Xác nhận thông tin<br>T <b>hông tỉn chứng t</b><br>Tên thuê bao:<br>Mã số thuế:<br>Địa chí:                                     | 1900 4768<br>thtps://eca.com.vn<br>thur số<br>CÔNG TY TNHH XUẤT NHẬP KHẤU<br>031 Tinh/thành<br>Minh                                                                                                    | Bình Dương:<br>(+84) 274.3848886<br>phố: Thành phố H<br>Quận Bình Tr               | Dà Năng:<br>(+84) 236.3868363<br>X<br>O Chí Minh<br>ăn, TP Hồ Chí                |
| Xác nhận thông tin<br>T <b>hông tỉn chứng t</b><br>Tên thuê bao:<br>Mã số thuế:<br>Địa chí:<br>Người đại diện:                  | 1900 4768<br>thtps://eca.com.vn<br>thur số<br>CÔNG TY TNHH XUĂT NHẬP KHẤU<br>031 Tỉnh/thành<br>Minh<br>Email:                                                                                                    | Binh Dương:<br>(+84) 274.3848886<br>Phố: Thành phố H<br>Quận Binh To<br>@u         | Dà Năng:<br>(+84) 236.3868363<br>-                                               |
| Xác nhận thông tin<br>T <b>hông tỉn chứng t</b><br>Tên thuê bao:<br>Mã số thuế:<br>Địa chỉ:<br>Người đại diện:<br>Thời hạn CTS: | 1900 4768         Image: https://eca.com.vn         Image: https://eca.com.vn | Binh Dương:<br>(+84) 274.3848886<br>phố: Thành phố H<br>Quận Binh T<br>Quận Binh T | Dà Năng:<br>(+84) 236.3868363<br>- X<br>D Chí Minh<br>ăn, TP Hồ Chí<br>gmail.com |

Chứng thư số mới sẽ được nạp vào USB Token sau bước này.

Chứng thư số cũ sau khi được cập nhật thông tin sẽ bị xóa khỏi Token manager

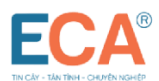

## <u>Bước 5:</u> Cập nhật thông tin chứng thư số trên cổng giao dịch điện tử

Khách hàng liên hệ bộ phận kỹ thuật Thái Sơn để cập nhật chữ ký số trên các cổng giao dịch: Thuế, Hải quan, BHXH, Hóa đơn,...